### Практикум 5.3.6. Запросы

| Практикум 5.3.6. Запросы                               | 1 |
|--------------------------------------------------------|---|
| Запрос как инструмент обработки данных                 | 1 |
| Задание 1. Запрос с условием                           | 2 |
| Задание 2. Запросы с несколькими условиями             | 3 |
| Задание 3. Запрос с параметром                         | 3 |
| Задание 4. Отбор по части фразы                        | 4 |
| Задание 5. Запрос с групповой вычислительной операцией | 5 |
|                                                        |   |

#### Запрос как инструмент обработки данных

*Запрос* – это объект базы данных, который позволяет проводить основные операции по обработке данных: сортировку, фильтрацию, объединение данных их разных источников, преобразование данных, – и сохранять результаты с некоторым именем, чтобы в дальнейшем применять эти операции по мере необходимости.

Запрос позволяет отбирать данные из нескольких таблиц сразу, и кроме того, позволяет создавать так называемые *вычисляемые поля*, в которых производится преобразование данных при помощи формул. Например, в запросе можно создать новое поле Возраст, в котором по дате рождения вычисляется возраст человека.

Для его создания запроса предусмотрены два способа: "с помощью мастера" или "с помощью конструктора". Запрос, как и таблица, имеет поля либо совпадающие с полями имеющихся таблиц, либо вычисляемые по формулам. Помимо этого для каждого поля может быть назначена сортировка и условие отбора.

Все критерии запроса описываются на специальном бланке запроса (рис. 1). В верхнюю часть бланка вставляются таблицы, из которых отбираются данные, а в нижней части задается описание операций обработки.

Для того чтобы проверить правильность составления запроса, необходимо, чтобы в базе данных существовали данные, удовлетворяющие запросу.

| 📑 Континенты и страны                                                              | al                                                      |                                                                                                    |                                                                 | _ = X                        |
|------------------------------------------------------------------------------------|---------------------------------------------------------|----------------------------------------------------------------------------------------------------|-----------------------------------------------------------------|------------------------------|
| Континенты<br>*<br>КодКонтине<br>НазваниеКо<br>ГеоКонтурК<br>Площадь               | ента<br>онтинента<br>онт                                | Страны<br>*<br>% КодСтраны<br>НазваниеСт<br>ГеоКонтурС<br>Флаг<br>Герб<br>Денежная е<br>Государстве<br>ПлощадьСтр<br>КодКонтине<br>ИнтернетАд | раны<br>траны<br>диница<br>нноеУстройство<br>раны<br>нта<br>рес |                              |
|                                                                                    |                                                         |                                                                                                    |                                                                 |                              |
| Поле:<br>Имя таблицы:<br>Сортировка:<br>Вывод на экран:<br>Условие отбора:<br>или: | НазваниеКонтинента<br>Континенты<br>по возрастанию<br>Г | Площадь<br>Континенты<br>🗹                                                                                                    | НазваниеСтраны<br>Страны<br>по возрастанию<br>🗹                 | ПлощадьСтрань<br>Страны<br>Г |
|                                                                                    | ▲ IIII                                                  |                                                                                                    |                                                                 | •                            |

Рис. 1. Бланк запроса

При отборе текстовых полей можно задать слово и фразу целиком, а можно задать маску отбора (таблица 1).

|  | Таблица 1. Пример | ы условий отбора | а текстовых данных |
|--|-------------------|------------------|--------------------|
|--|-------------------|------------------|--------------------|

| Условие         | Назначение                                                          |  |  |
|-----------------|---------------------------------------------------------------------|--|--|
| Like "*доллар"  | начение заканчивается на слово доллар                               |  |  |
| Like "H*"       | Значение начинается на букву «н»                                    |  |  |
| Like "*н"       | Значение заканчивается на букву «н»                                 |  |  |
| Like "*н*"      | Значение содержит букву «н» (в начале, в середине или в конце)      |  |  |
| Like "*доллар*" | Значение содержит слово «доллар» (в начале, в середине или в конце) |  |  |

#### Задание 1. Запрос с условием

Создать запрос на выборку, отбирающий страны, у которых государственное устройство включает слово «монархия». Включить в запрос сведения о континенте, на котором располагается страна.

### Технология работы

- 1. Для создания нового запроса выполните команду Создание/Другие/Конструктор запросов. Откроется бланк конструктора запроса и окно Добавление таблицы.
- 2. Добавьте таблицы *Континент* и *Страна*. Таблицы появятся в верхней части бланка. Закройте окно **Добавление таблицы**.
- 3. Двойным щелчком выберите из таблицы *Континент* поле НазваниеКонтинента, из таблицы *Страна* поля НазваниеСтраны и ГосударственноеУстройство. Эти поля появятся в столбцах в нижней части бланка запроса.

- 4. Задайте сортировку для полей НазваниеКонтинента и НазваниеСтраны. Для этого надо выбрать в сроке Сортировка нужный тип сортировки.
- 5. Задайте условие отбора для поля ГосударственноеУстройство Like "\*монархия\*".
- 6. На вкладке Конструктор щелкните по кнопке Выполнить и просмотрите результаты. Убедитесь, что данные отобраны правильно и выполнена заданная сортировка.
- 7. Перейдите в режим конструктора.
- 8. Закройте окно запроса. Сохраните его с именем «Монархия».
- 9. Убедитесь, что в главном окне базы данных появилось имя созданного запроса.
- 10.Введите в таблицы новые данные, удовлетворяющие запросу.
- 11. Двойным щелчком запустите запрос еще раз и просмотрите результаты. Закройте запрос.

<u>Примечание</u>. Если вы не уверены, что слово монархия у везде написано правильно, то можно задать сокращенное условие отбора, например, Like "\*монар\*" или Like "\*арх\*" и т.п.

### Задание 2. Запросы с несколькими условиями

Создать запросы на выборку по критериям, представленным в таблице (таблица 2). Для проверки работы запросов убедитесь, что в базе данных есть записи, удовлетворяющие условиям отбора. Если таковых записей нет, то введите соответствующие данные.

| Назначение запроса       | Имя запро- | Поля                        | Условие отбора и      |
|--------------------------|------------|-----------------------------|-----------------------|
|                          | ca         |                             | сортировка            |
| Отобрать страны Европы   | Население  | НазваниеКонтинента          |                       |
| с населением менее       |            | из таблицы <i>Континент</i> |                       |
| 10 млн человек. Отсорти- |            | НазваниеСтраны              | «Европа»              |
| ровать страны по возрас- |            | из таблицы Страна           |                       |
| танию населения.         |            | Население из таблицы        | < 10 000 000          |
|                          |            | Страна                      | Сортировка по возрас- |
|                          |            |                             | танию.                |
| Отобрать населенные      | Южное      | НазваниеКонтинента          |                       |
| пункты, расположенные в  | полушарие  | из таблицы <i>Континент</i> |                       |
| южном полушарии. От-     |            | НазваниеСтраны              |                       |
| сортировать пункты по    |            | из таблицы <i>Страна</i>    |                       |
| близости их к экватору,  |            | НазваниеПункта из таблицы   |                       |
| начиная от самого близ-  |            | Населенный пункт            |                       |
| кого.                    |            | ГеографическаяШирота из     | < 0                   |
|                          |            | таблицы Населенный пункт    | Сортировка по убыва-  |
|                          |            |                             | нию.                  |

#### Таблица 2. Запросы на выборку

#### Задание 3. Запрос с параметром

Создать запрос с параметром, в котором на этапе выполнения запроса вводится условие отбора – страна, и по заданному условию выводится список всех населенных пунктов этой страны, отсортированный по алфавиту. Применить запрос с различными условиями отбора.

В запросах с параметром условие отбора указывается неявно в виде фразыподсказки. Фраза-подсказка записывается в квадратных скобках. Само условие формирует пользователь во время выполнения запроса. Таким образом, один и тот же запрос позволяет каждый раз задавать конкретное условие отбора.

# Технология работы

- 1. Создайте новый запрос в режиме конструктора.
- 2. Вставьте в запрос таблицы Страна и Населенный пункт.
- 3. Включите в запрос поля НазваниеСтраны и НазваниеПункта.
- 4. Задайте сортировку для поля НазваниеПункта.
- 5. Запишите условие отбора для поля НазваниеСтраны в виде фразы [Введите название страны] (фразу надо записывать в квадратных скобках).
- 6. Сохраните запрос с именем «Населенные пункты страны». Закройте запрос. Убедитесь, что в списке запросов появилось имя созданного запроса.
- 7. Двойным щелчком запустите запрос. Появится диалоговое окно (рис. 2).

| Введите значение парам  | етра <mark>?</mark> Х |
|-------------------------|-----------------------|
| Введите название страны |                       |
|                         |                       |
| ОК                      | Отмена                |

Рис. 2. Выполнение параметрического запроса

- 8. Введите название страны.
- 9. Просмотрите результаты запроса. Закройте окно.
- 10.Вновь выполните запрос и введите другую страну. Просмотрите результаты запроса.

## Задание 4. Отбор по части фразы

Создать запрос с параметром, который отбирает страны с заданным государственным устройством, при этом условие отбора позволяет ввести не точное значение, а только некоторое буквосочетание.

## Технология работы

- 1. Создайте новый запрос в режиме конструктора.
- 2. Вставьте в запрос таблицу Страна.
- 3. Включите в запрос поля НазваниеСтраны и ГосударственноеУстройство.
- 4. Запишите условие отбора для поля НазваниеСтраны в виде LIKE "\*" & [Введите один или несколько символов для поиска: ] & "\*".
- 5. Сохраните запрос с именем «Государственное устройство».
- 6. С помощью запроса отберите страны, у которых государственное устройство содержит слово «республика». Просмотрите результаты запроса. Закройте окно.
- 7. С помощью запроса отберите страны, у которых государственное устройство содержит слово «федерация» или «федеративная».

### Задание 5. Запрос с групповой вычислительной операцией

База данных «ГЕО» содержит поле ПлощадьКонтинента в таблице *Континент* и поле ПлощадьСтраны в таблице *Страна*. Если в базу данных введены данные обо всех странах некоторого континента, то суммарная площадь стран должна быть равна площади континента.

Создать запрос, который вычисляет суммарную площадь стран по каждому континенту.

### Технология работы

- 1. Создайте новый запрос в режиме конструктора.
- 2. Добавьте таблицы Континент и Страна.
- 3. Выберите поля НазваниеКонтинента, ПлощадьКонтинента, ПлощадьСтраны.
- 4. Выполните команду Конструктор/Итоги. В бланке запроса появится строка Группировка.
- 5. В поле ПлощадьСтраны раскройте список групповых операций и выберите функцию Sum
- 6. Выполните запрос и сравните площадь континента и суммарную площадь всех стран.
- 7. Сохраните запрос с именем «Площадь всех стран».